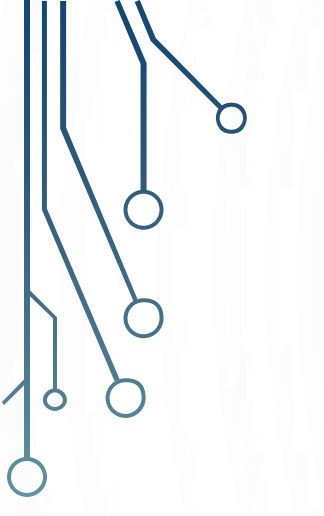

# **SIMPOSIO SIRGAS 2016**

Instituto Geográfico Militar Quito-Ecuador 16-18 de noviembre 2016

## GeoScope-Velocity: CALCULADORA GEODÉSICA PARA DISPOSITIVOS MÓVILES EN ANDROID STUDIO

L. Ayala<sup>1</sup>; A. Tierra<sup>1, 2</sup>; M. Luna<sup>1, 2</sup>; A. Staller<sup>3</sup>; M.B. Benito<sup>3</sup>; M. Gaspar<sup>3</sup>

<sup>1</sup> Carrera De Ingeniería Geográfica Y Del Medio Ambiente. UNIVERSIDAD DE LAS FUERZAS ARMADAS ESPE. AV. GENERAL RUMIÑAHUI S/N, SANGOLQUÍ, ECUADOR. P.O. BOX 171 -5- 231B, email: alexlisz1.1.1.1@gmail.com.

<sup>2</sup> Grupo de investigación Geoespacial. UNIVERSIDAD DE LAS FUERZAS ARMADAS ESPE. AV. GENERAL RUMIÑAHUI S/N, SANGOLQUÍ, ECUADOR. P.O. BOX 171 -5-231B.

<sup>3</sup> Dpto. Ingeniería Topográfica y Cartografía, EUIT Topográfica. Universidad Politécnica de Madrid. España.

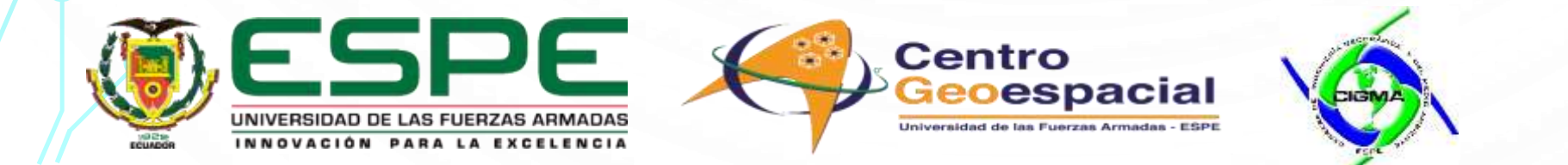

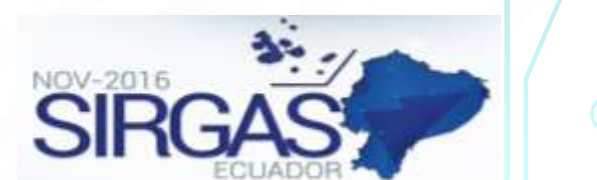

# GeoScope

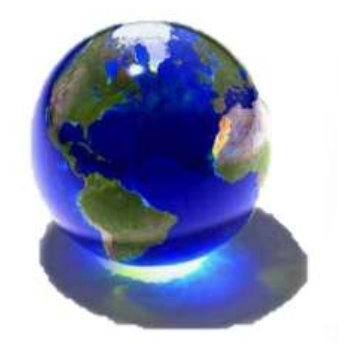

CALCULADORA GEODÉSICA

0

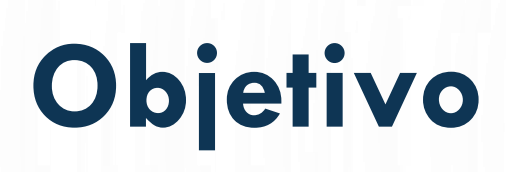

Desarrollar una calculadora geodésica como aplicación para dispositivos móviles con sistema operativo Android que automatice la transformación de coordenadas a distintas épocas

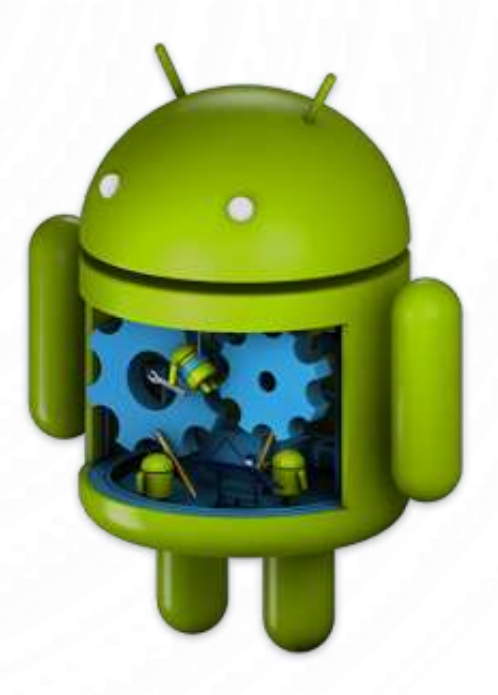

# <sup>°</sup>Marco Teórico

### PROGRAMACIÓN EN LENGUAJE JAVA

2)

Java

#### SOFTWARE ANDROID STUDIO

La versión utilizada en la aplicación GeoScope-Velocity fue Android Studio 1.2.1.1

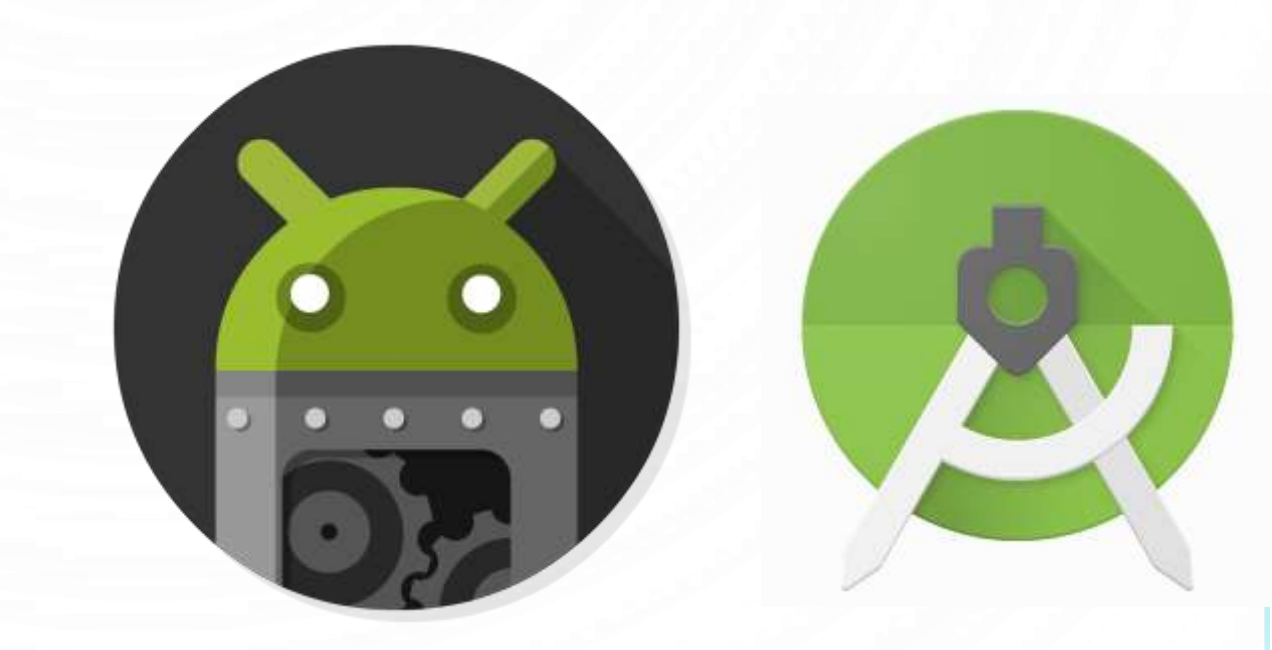

#### **COORDENADAS CARTESIANAS**

#### COORDENADAS GEODÉSICAS

#### COORDENADAS UTM

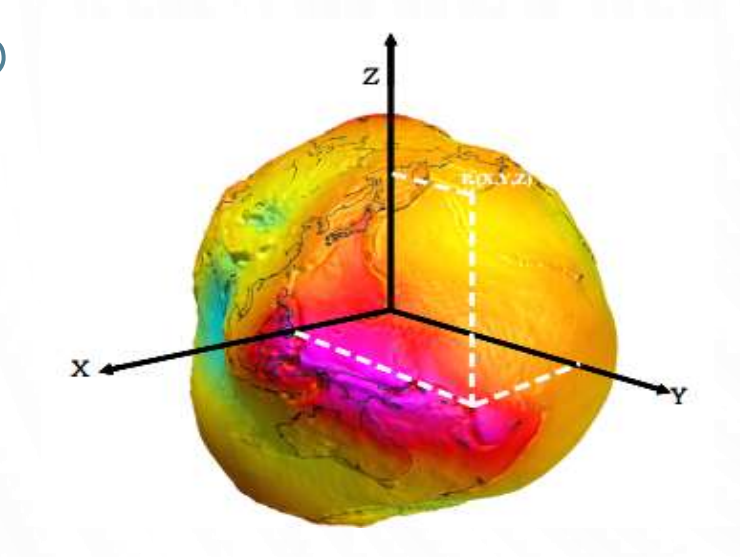

Ο

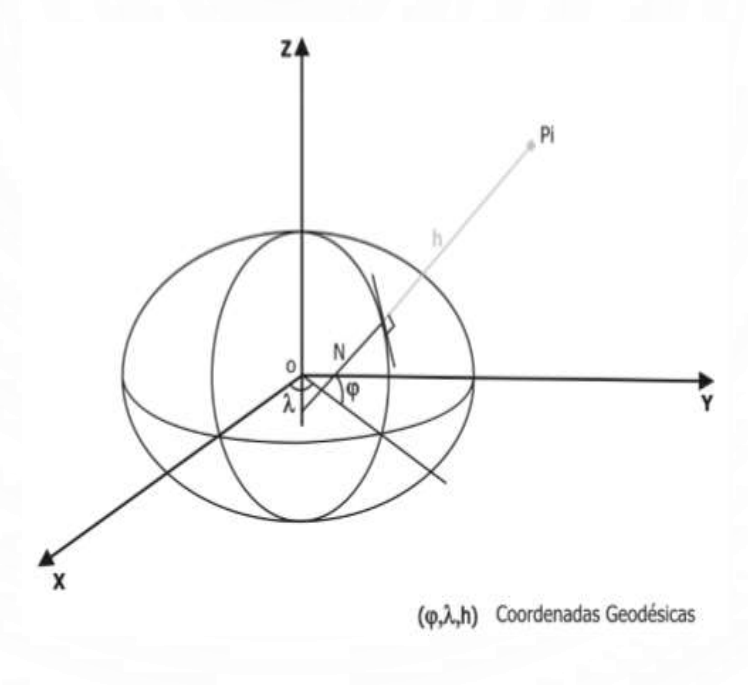

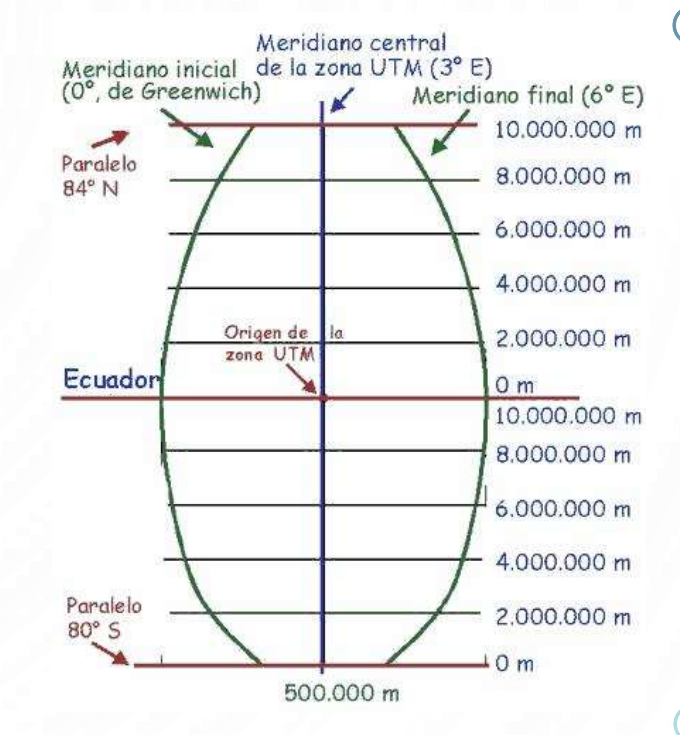

Figura 2. Sistema de coordenadas cartesianas Fuente: (Furones, 2011) Figura 1. Sistema de coordenadas geodésicas Fuente: (Leiva, 2003)

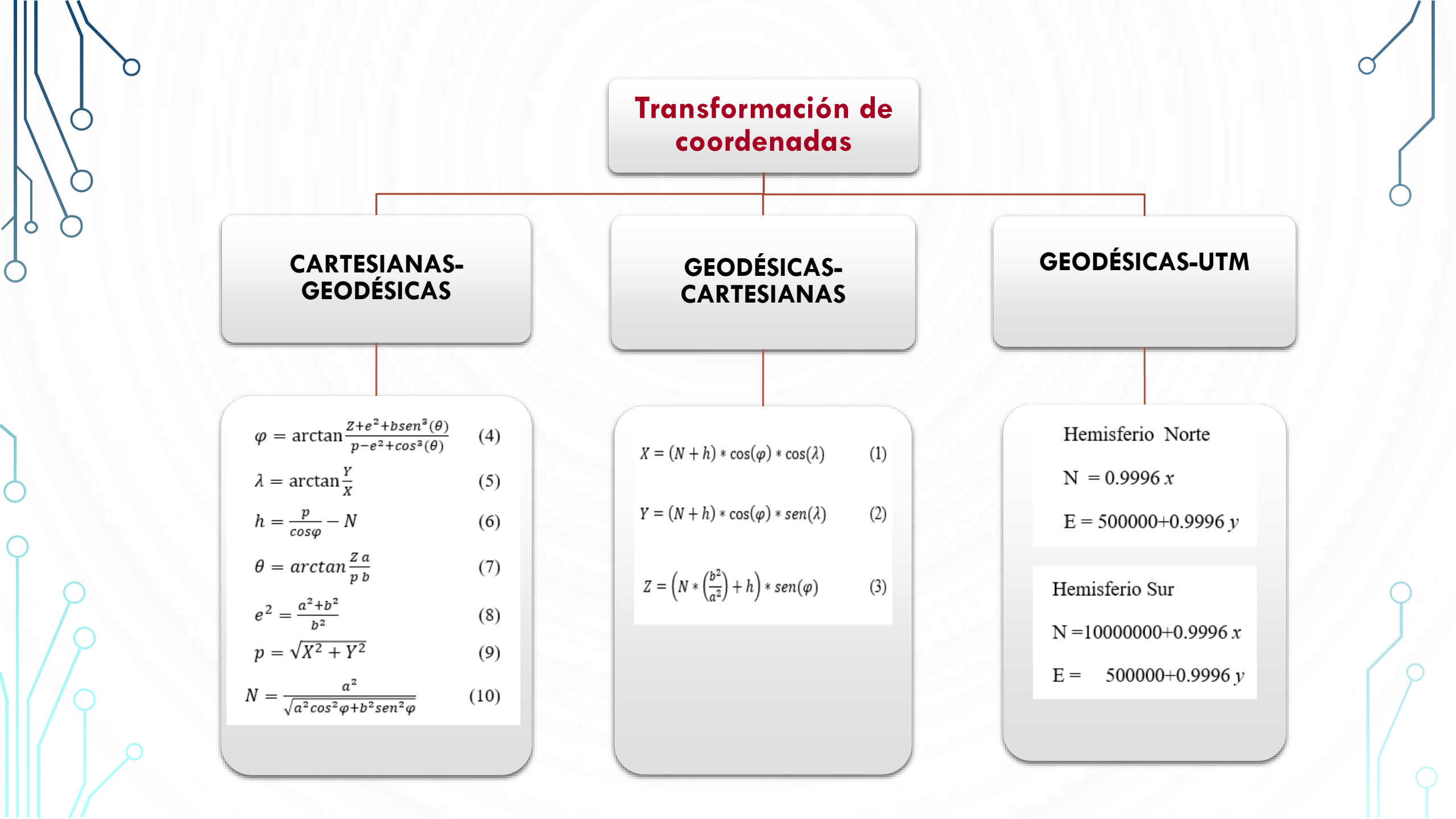

## TRANSFORMACIÓN ENTRE ÉPOCAS

Ο

 $\bigcap$ 

Es el traslado de coordenadas de una época  $t_i$  a una época  $t_f$ 

$$X(t_f) = X(t_i) + (t_f - t_i) * V_x$$
<sup>(11)</sup>

$$Y(t_f) = Y(t_i) + (t_f - t_i) * V_y$$
(12)

$$Z(t_f) = Z(t_i) + (t_f - t_i) * V_z$$
(13)

 $Z(t_f) = Z(t_i) + (t_f - t_i) * V_z$ <sup>(13)</sup>

# Metodología

Modelo de velocidades para el Ecuador

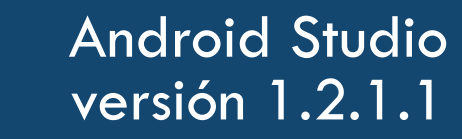

### Algoritmos e interfaces

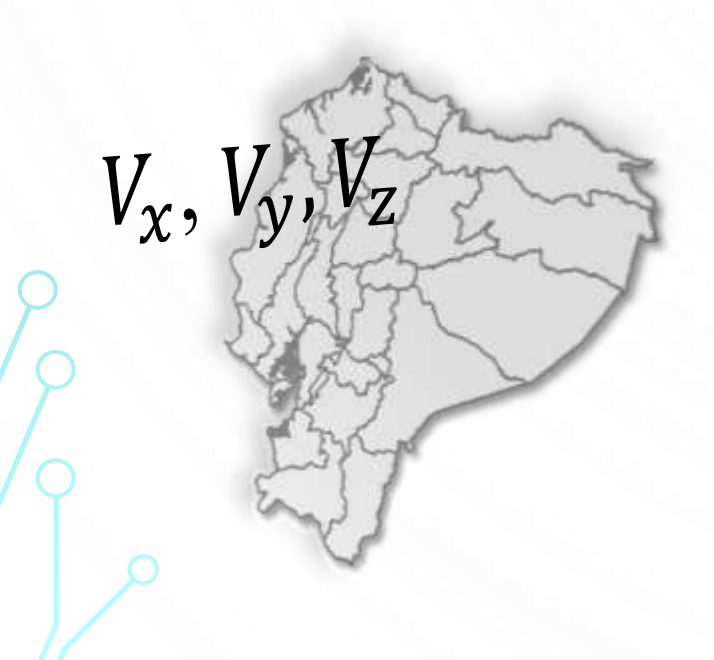

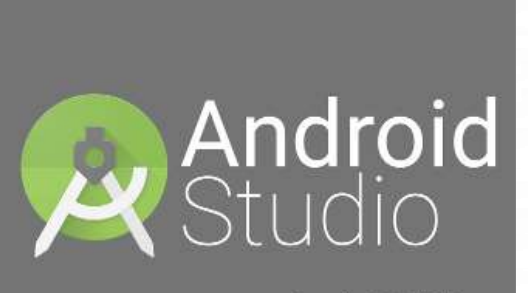

Powered by the IntelliJ Platform

#### <Button

android:layout\_width="wrap\_content" android:layout\_height="wrap\_content" android:text="CALCULAR" android:id="@+id/button9" android:onClick="capturarDatos" android:singleLine="false" android:visibility="visible" android:typeface="serif" android:textSize="16dp" android:longClickable="false" android:textColor="#fa000000" android:background="#ffff9d14" android:layout\_alignParentBottom="true" android:layout\_alignParentEnd="true" />

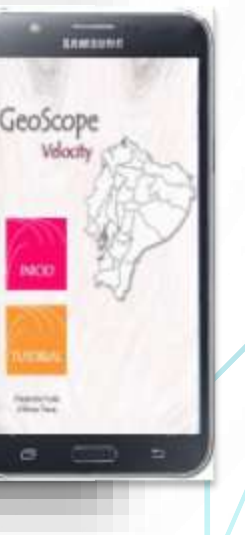

# ESTRUCTURA DEL PROGRAMA

## Herramientas Utilizadas

Ο

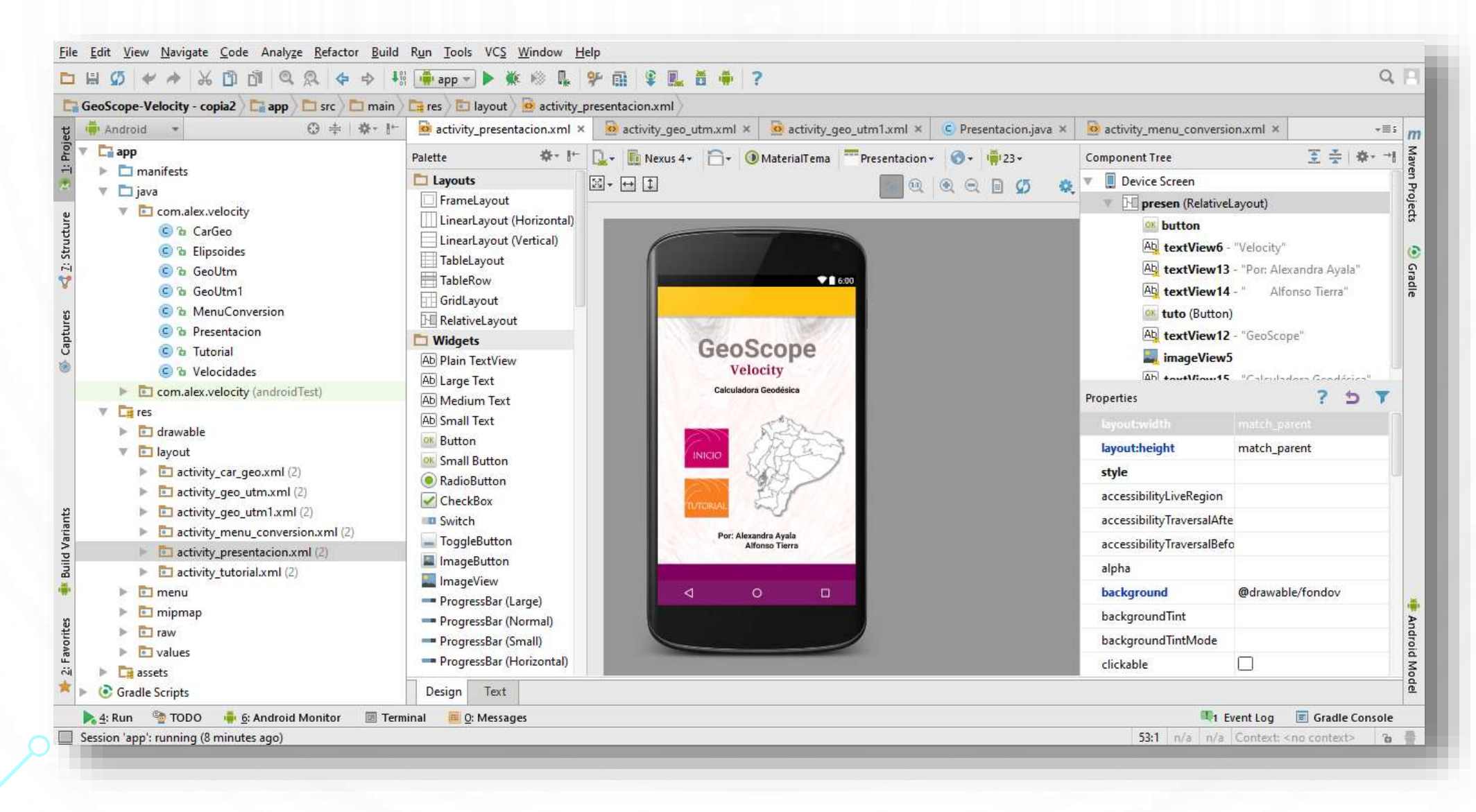

 $\bigcirc$ 

#### 🗖 java

com.alex.velocity

- C to CarGeo
- 🖸 🚡 Elipsoides
- 🔁 🔁 🖸
- 🔁 GeoUtm1
- C 🔓 MenuConversion
- 🔁 🔁 Presentacion
- 🖸 🚡 Tutorial
- 🖸 🚡 Velocidades

Se organizó la estructura en nueve clases y seis interfaces de usuario, estas últimas funcionan como parte de la interfaz de la aplicación.

- res
  - 🗉 drawable
- 🔻 💼 layout
  - activity\_car\_geo.xml (2)
  - activity\_geo\_utm.xml (2)
  - activity\_geo\_utm1.xml (2)
  - activity\_menu\_conversion.xml (2)
  - activity\_presentacion.xml (2)
  - activity\_tutorial.xml (2)

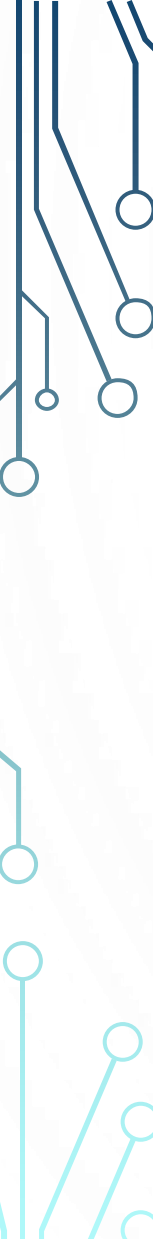

D

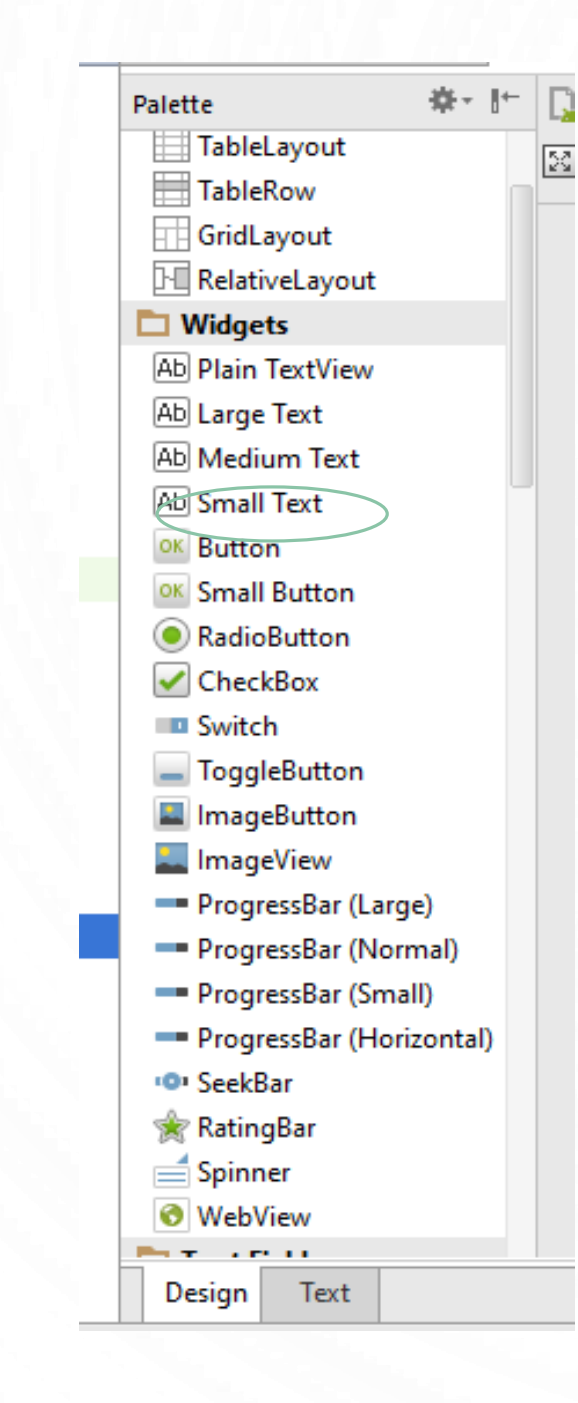

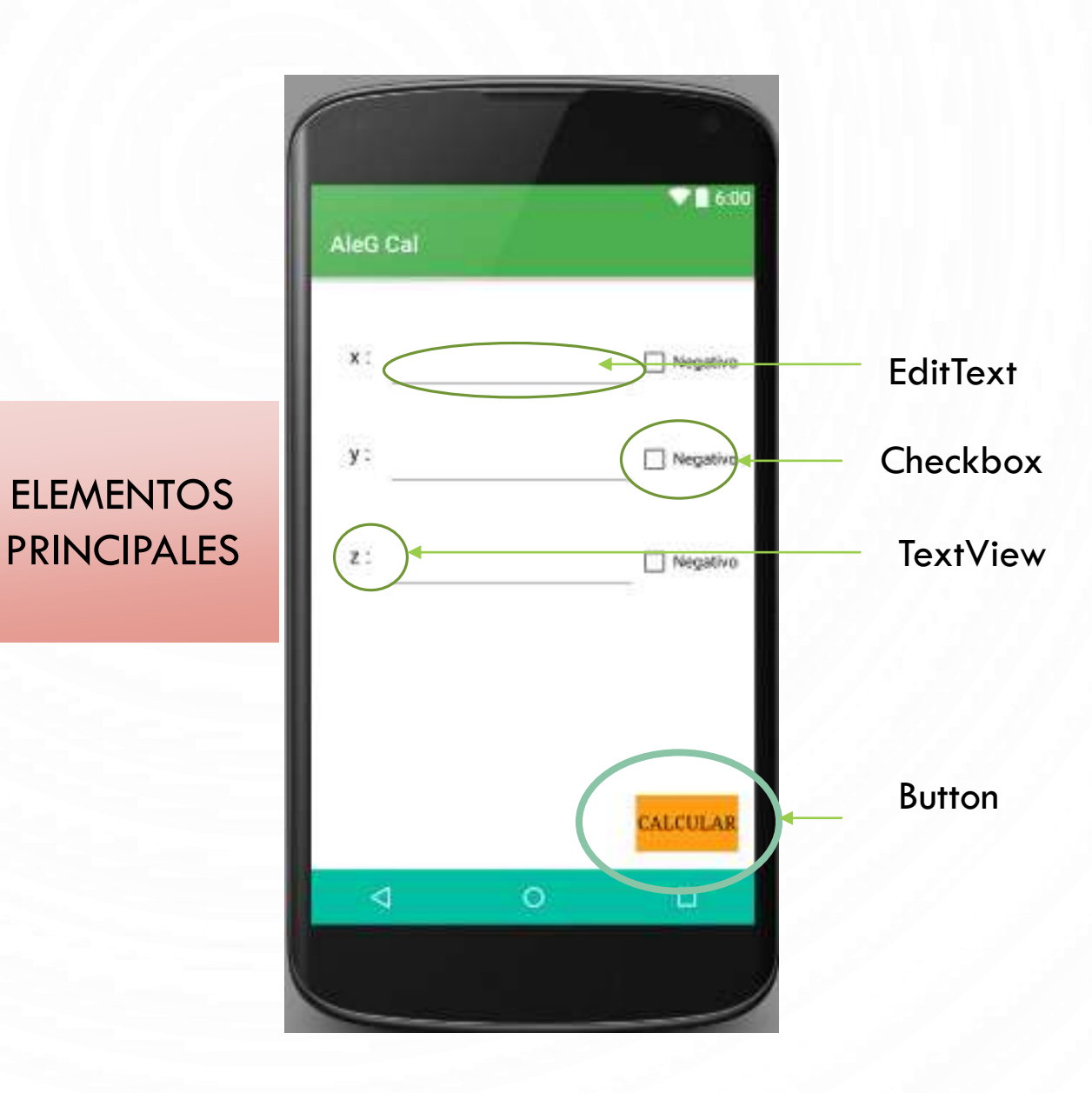

0

## BOTONES

#### <Button

android:layout\_width="wrap\_content" android:layout\_height="wrap\_content" android:text="CALCULAR" android:id="@+id/button9" android:onClick="capturarDatos" android:singleLine="false" android:visibility="visible" android:typeface="serif" android:textSize="16dp" android:longClickable="false" android:textColor="#fa000000" android:background="#ffff9d14" android:layout\_alignParentBottom="true" android:layout\_alignParentRight="true" android:layout\_alignParentEnd="true" /> Agregar justo bajo el id la siguiente línea:

android:onClick="nombre\_de\_la\_función"

La función a la que estará enlazada el botón debe ser realizada en un "MainActivity" o dicho de otra forma en una clase o java.

## TEXTVIEW

Tipo\_del\_objeto nombre = (Tipo\_del\_objeto) findViewByld(R.id.x)

#### if (checkBoxZ.isChecked())

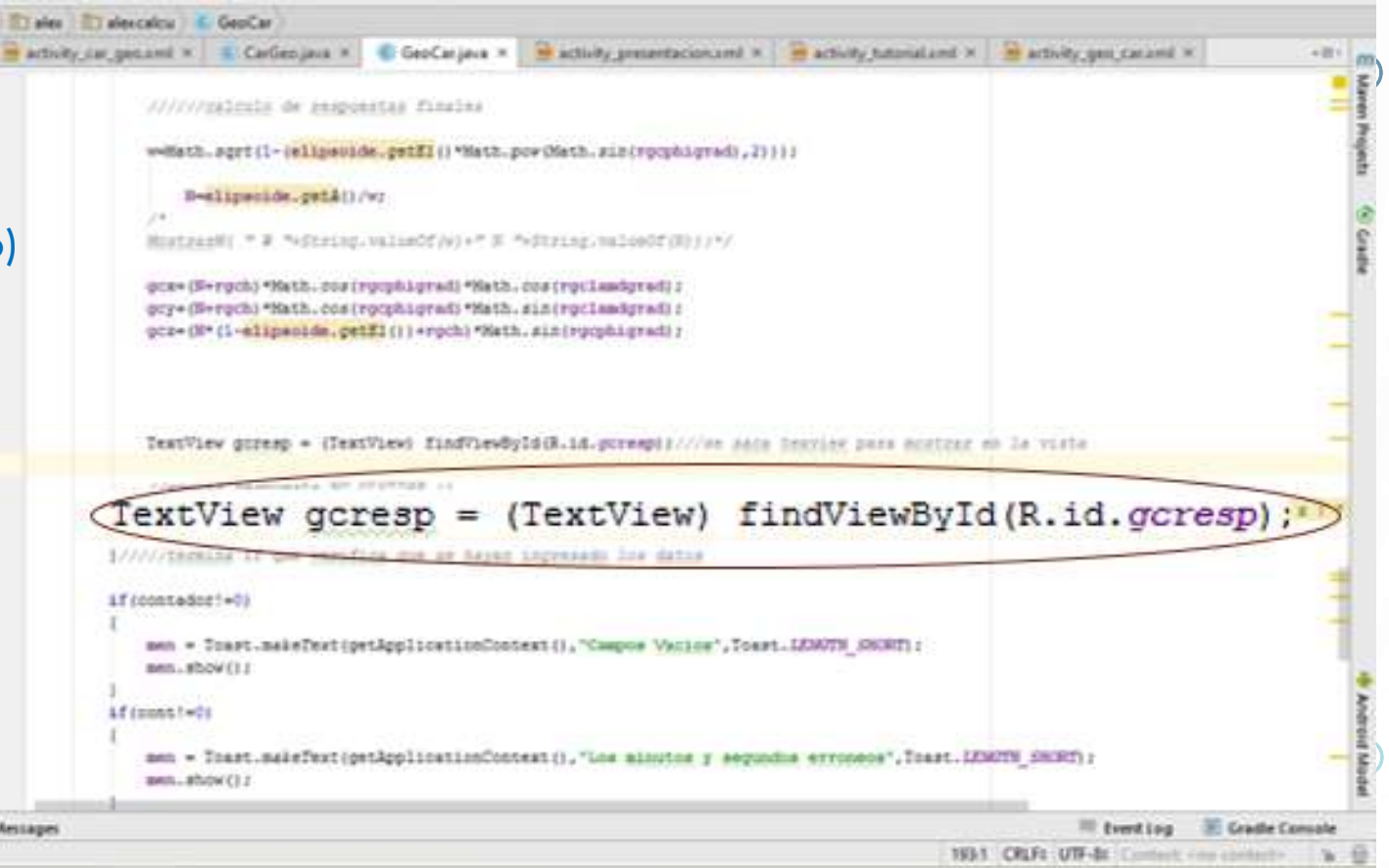

Q

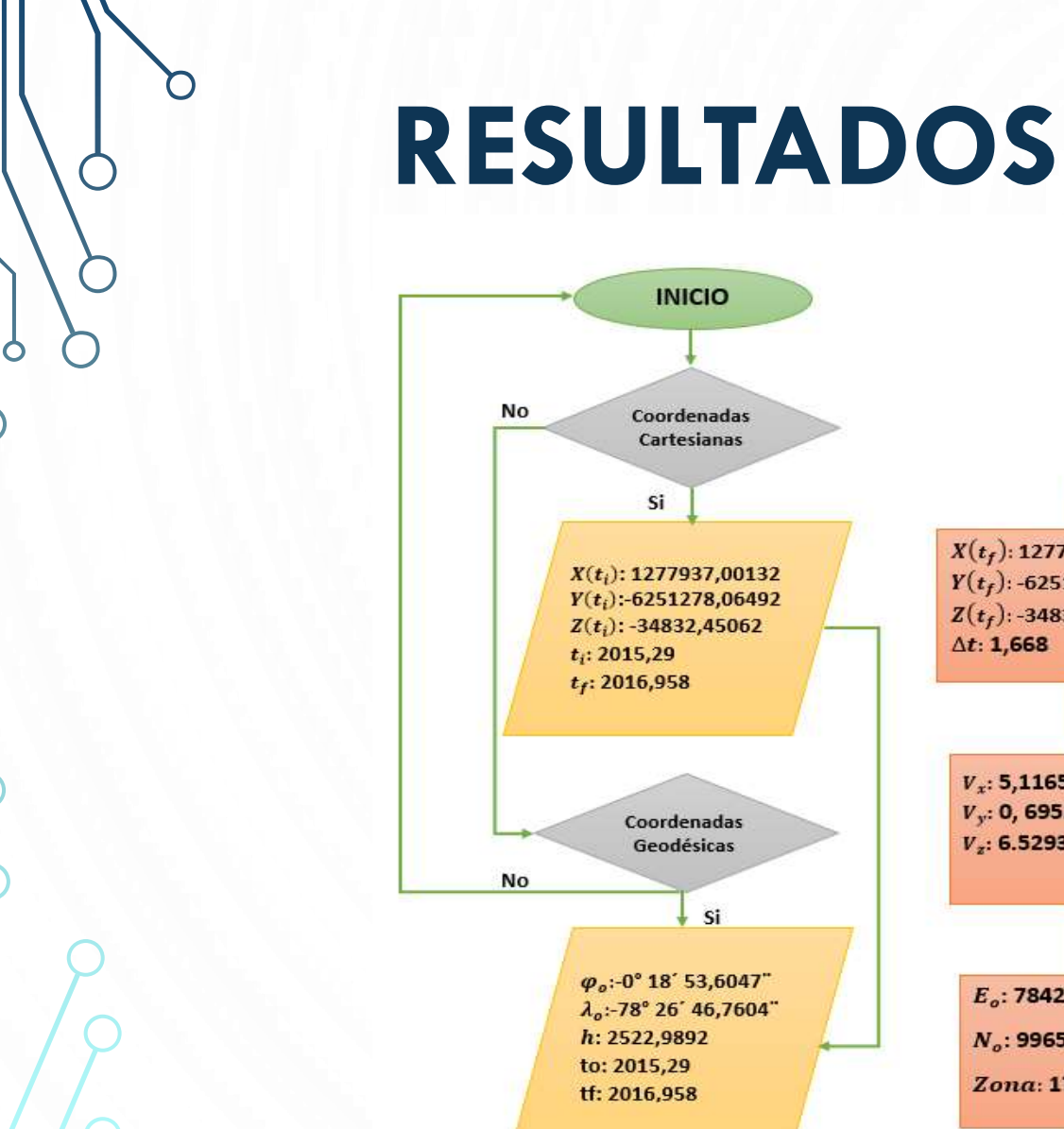

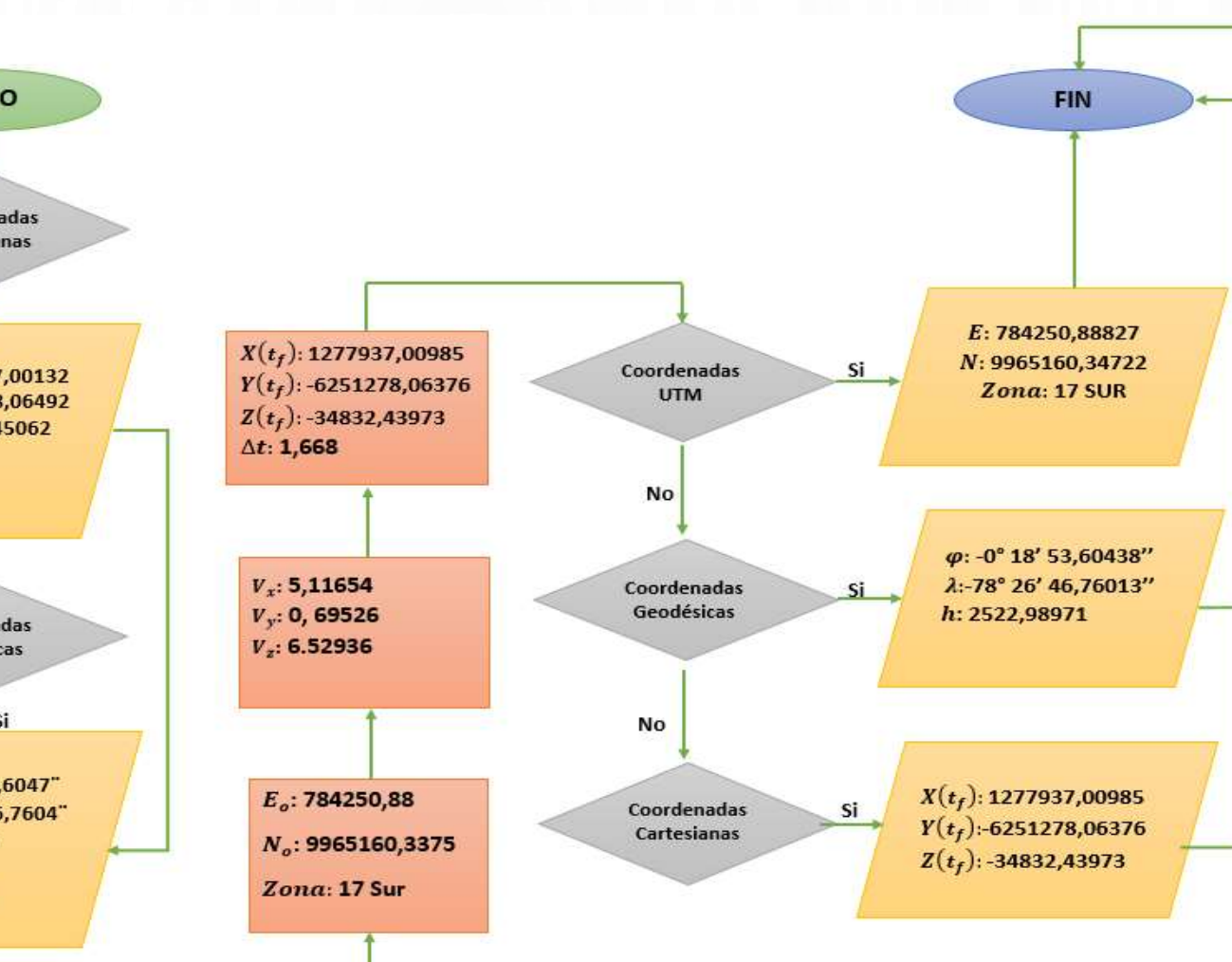

Esquema 1. Diagrama de flujo del proceso del aplicativo

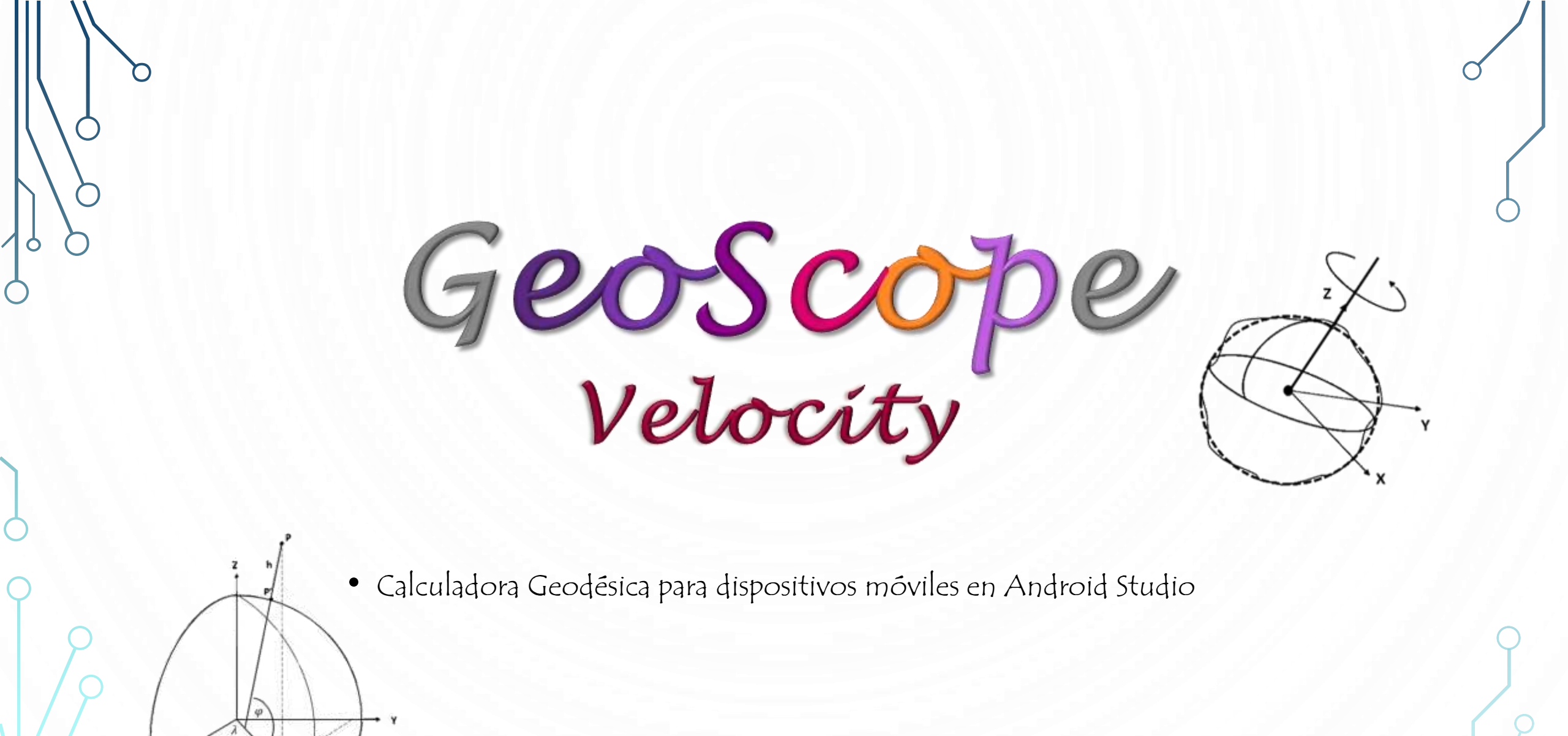

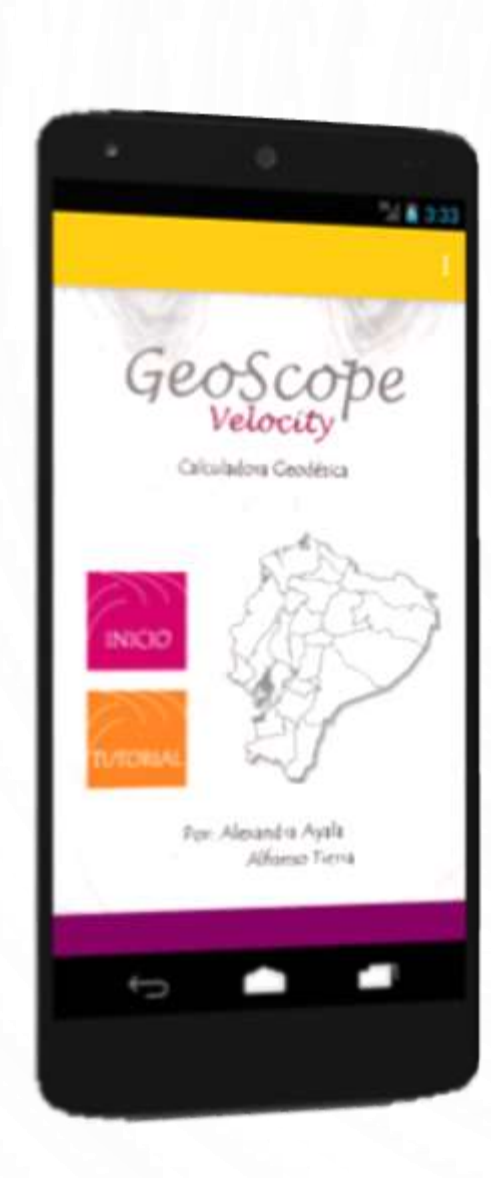

О

Ó

Ć

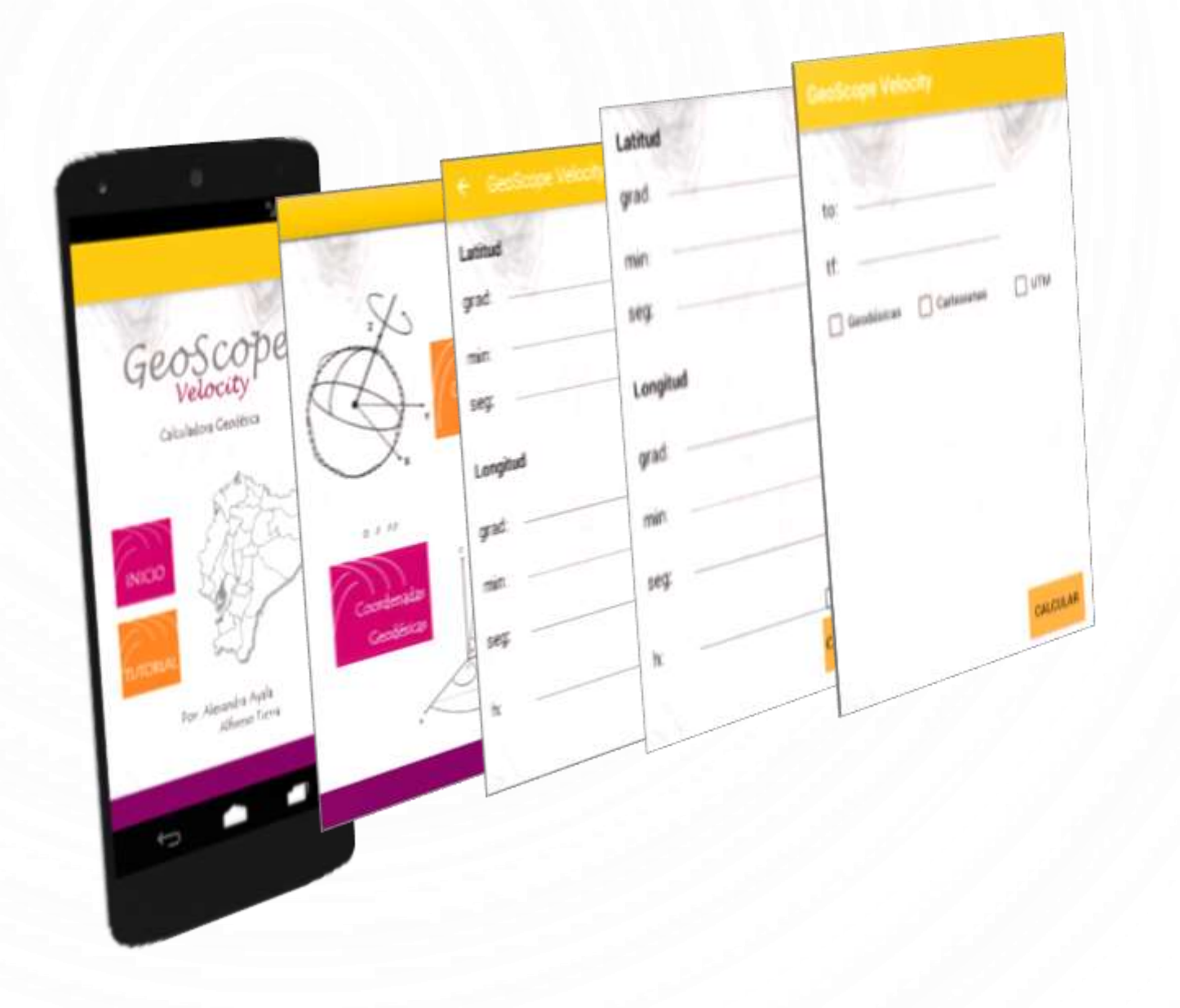

O

Interfaces de la aplicación GeoScope-Velocity

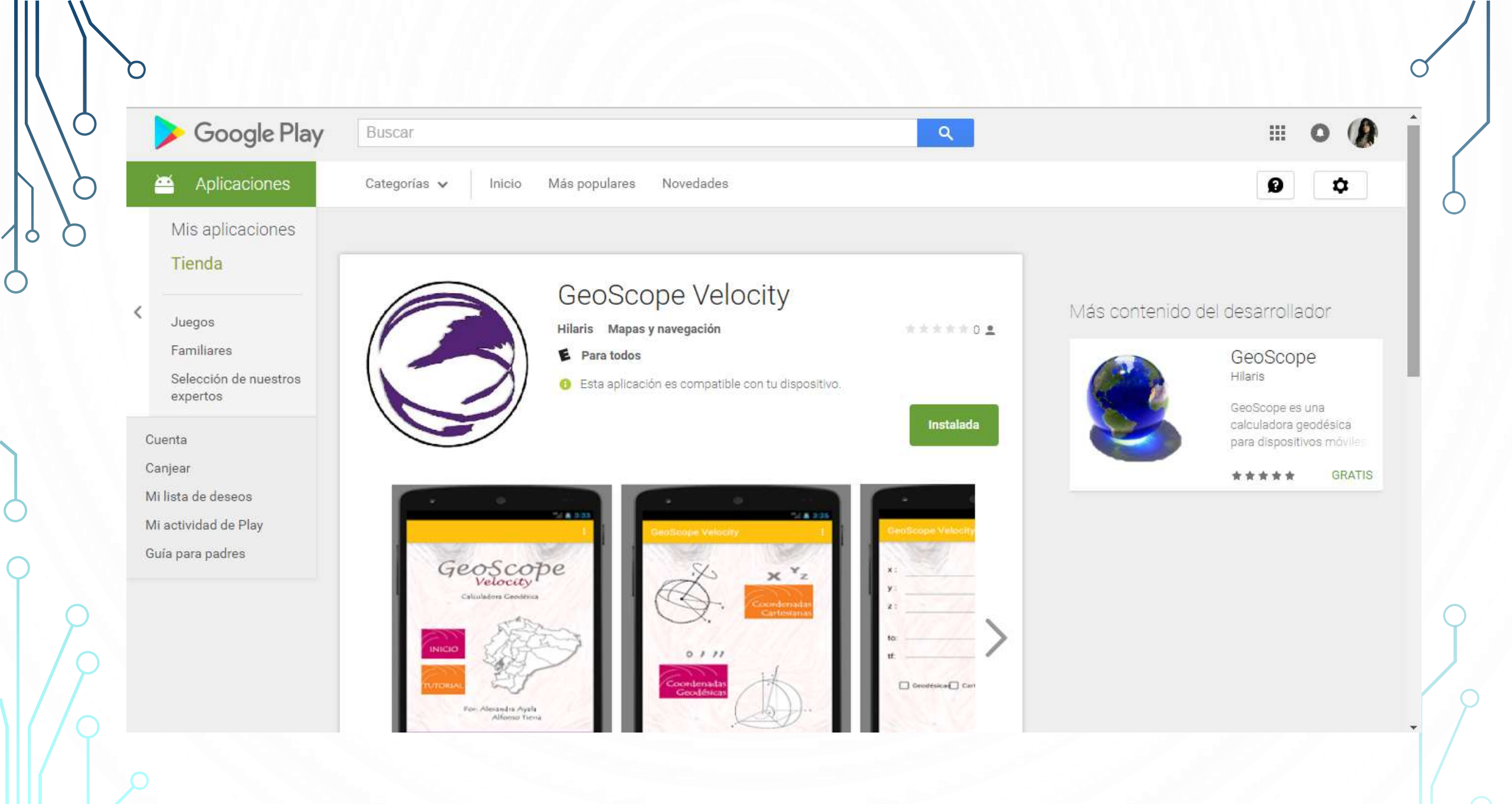

## CONCLUSIONES

El desarrollado del presente aplicativo facilita la transformación entre coordenadas cartesianas, geodésicas y UTM para diferentes épocas.

Esta aplicación obtiene coordenadas con precisión al milímetro y puede ser descargada de la tienda de aplicaciones "PlayStore" para cualquier dispositivo móvil con versiones de Android 4.0.3 en adelante.

# AGRADECIMIENTOS

Agradecemos a Daniel Galarza por el asesoramiento recibido en la programación respectiva, fundamental para la elaboración de esta calculadora geodésica.

Ç

# GRACIAS